## 屋根の作成

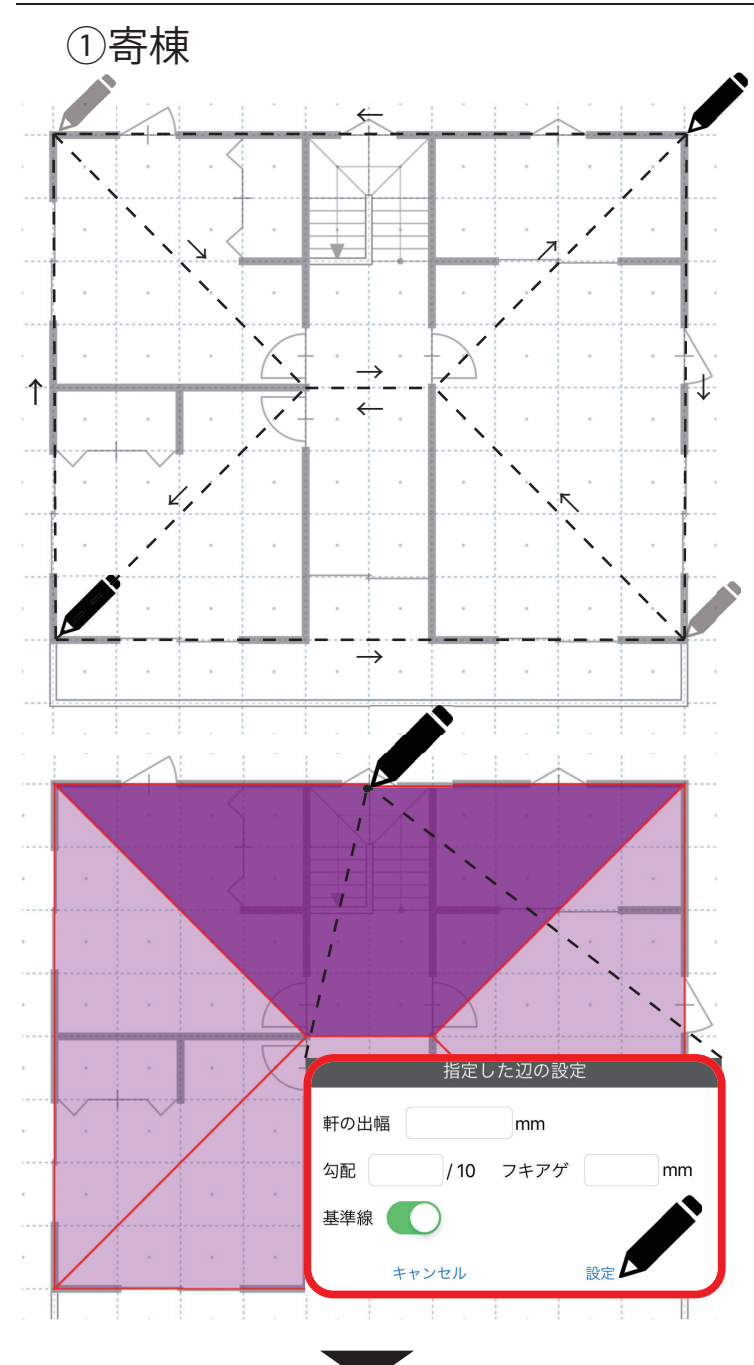

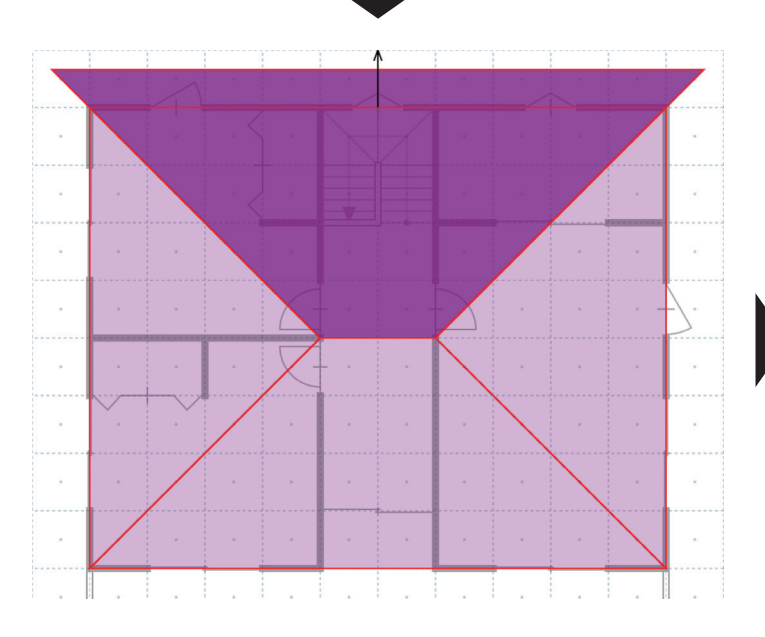

(1)「屋根」のアイコンを選択して、寄棟の形を なぞって入力します。

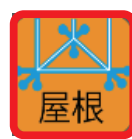

(2) 画面右上の「屋根作成」をクリックします。

屋根を作成

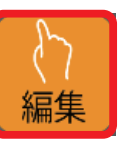

- (3)「編集」ボタンを選択後、屋根面をクリック。その後、軒部分を選択します。
- (4) 指定した辺の設定画面が出ますので軒の出幅と勾配をそれぞれ入力します。
- (5) 他の3面も同じ様に入力すれば寄棟の 完成です。

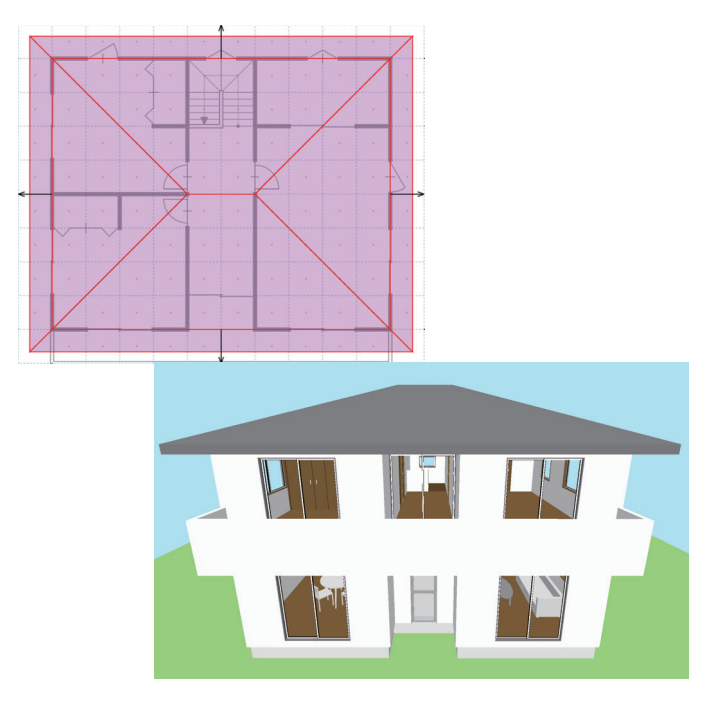